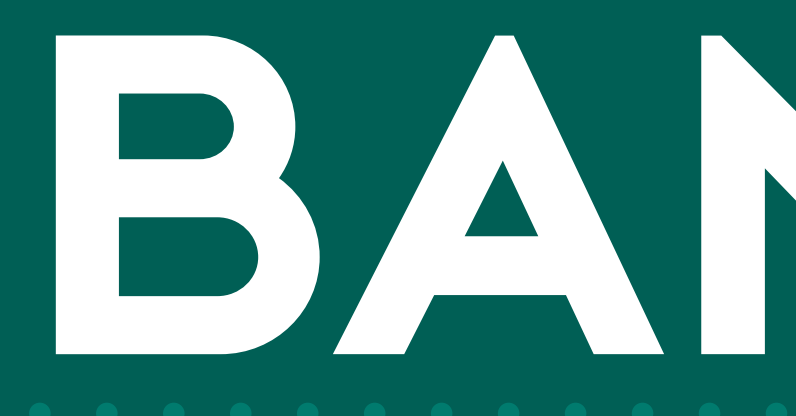

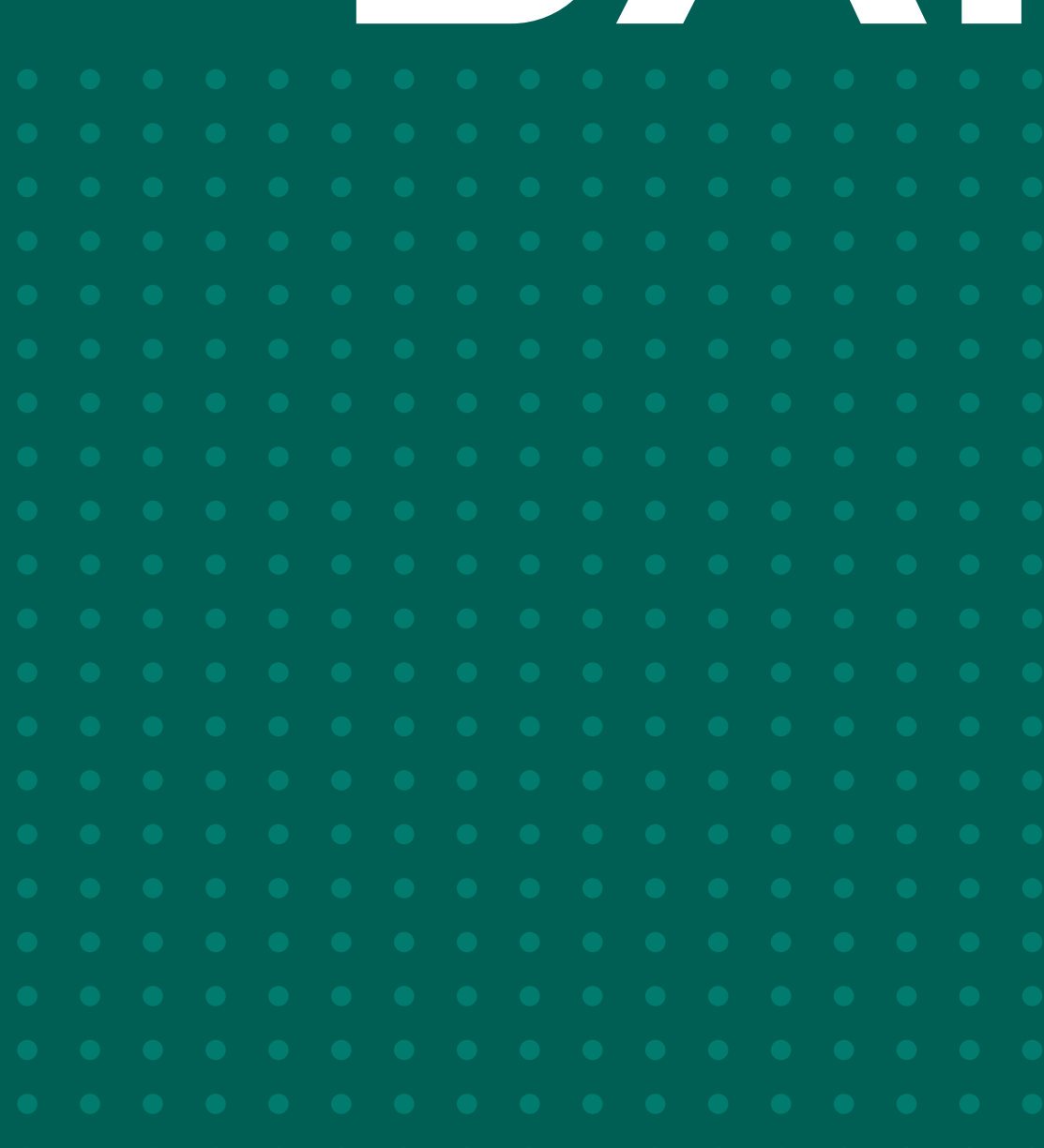

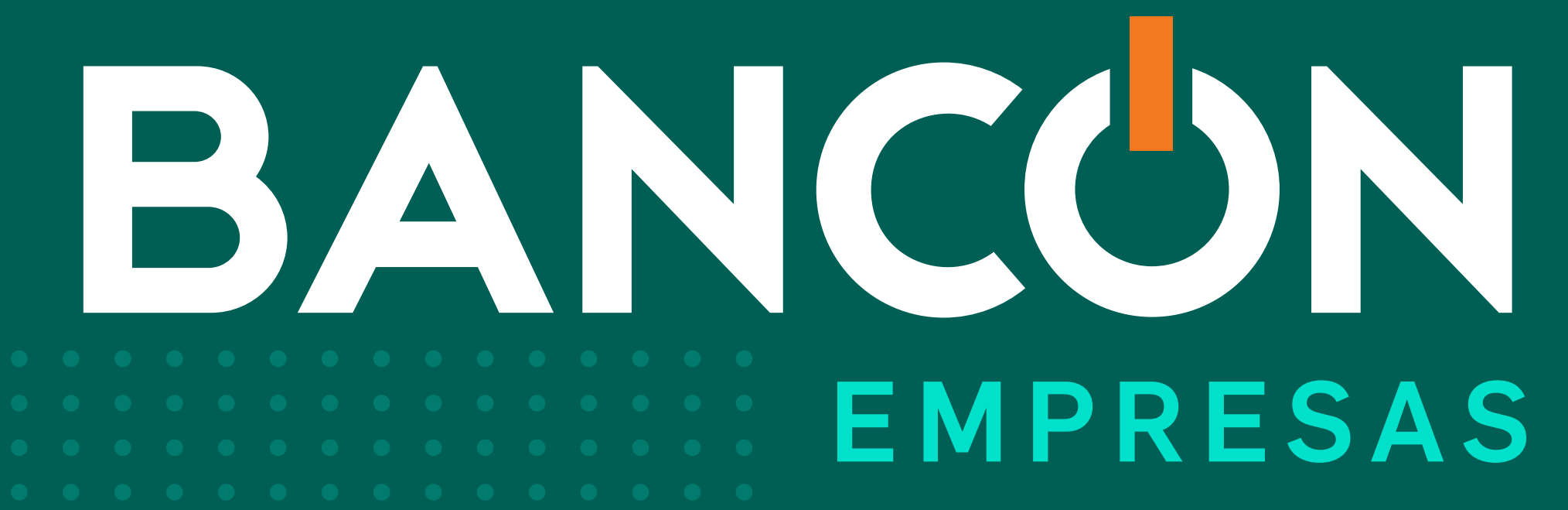

## CÓMO REGISTRARTE

 •
 •
 •
 •
 •
 •
 •
 •
 •
 •
 •
 •
 •
 •
 •
 •
 •
 •
 •
 •
 •
 •
 •
 •
 •
 •
 •
 •
 •
 •
 •
 •
 •
 •
 •
 •
 •
 •
 •
 •
 •
 •
 •
 •
 •
 •
 •
 •
 •
 •
 •
 •
 •
 •
 •
 •
 •
 •
 •
 •
 •
 •
 •
 •
 •
 •
 •
 •
 •
 •
 •
 •
 •
 •
 •
 •
 •
 •
 •
 •
 •
 •
 •
 •
 •
 •
 •
 •
 •
 •
 •
 •
 •
 •
 •
 •
 •
 •
 •
 •
 •
 •
 •
 •
 •
 •
 •
 •
 •
 •
 •
 •
 •
 •
 •
 •
 •
 •
 •

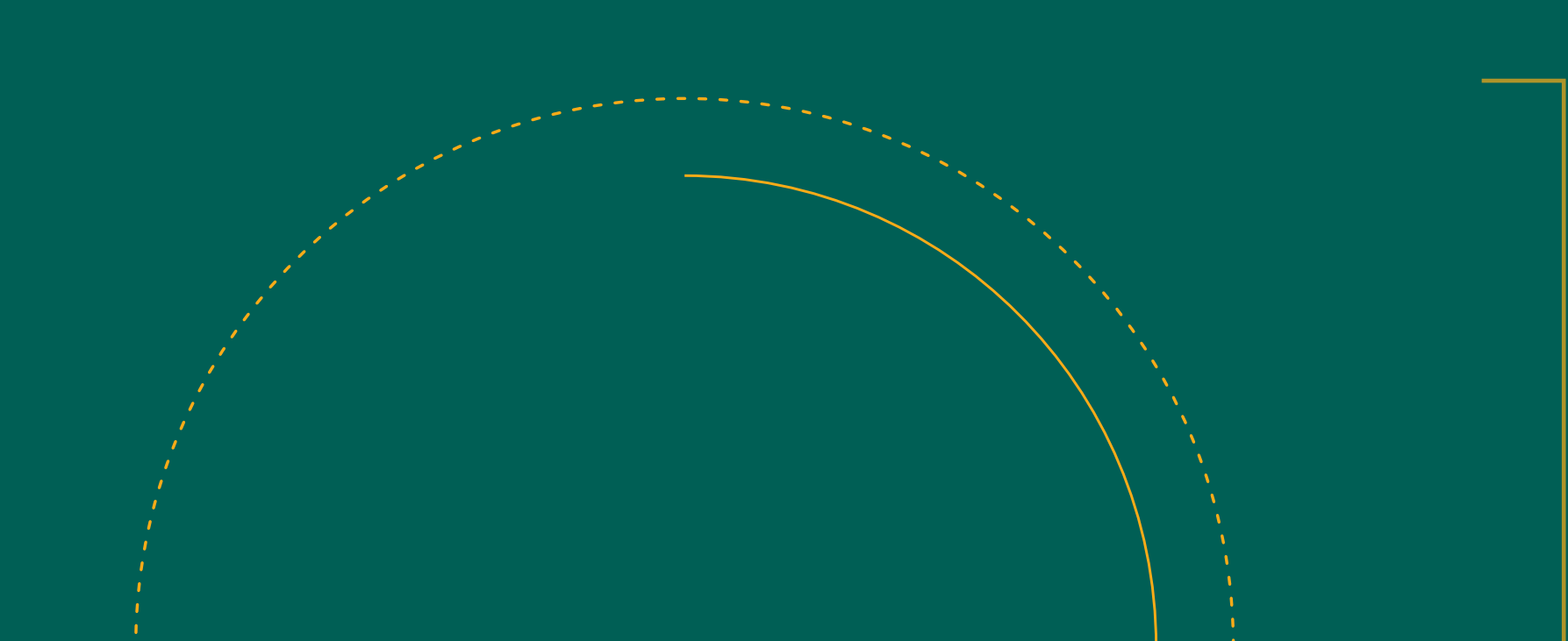

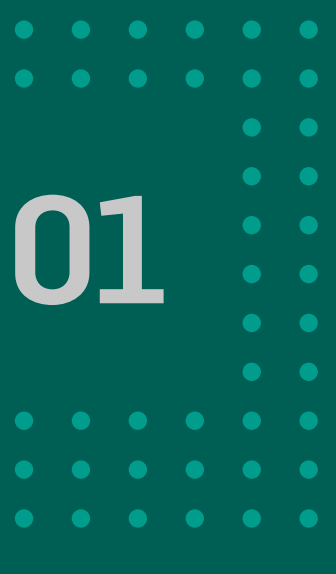

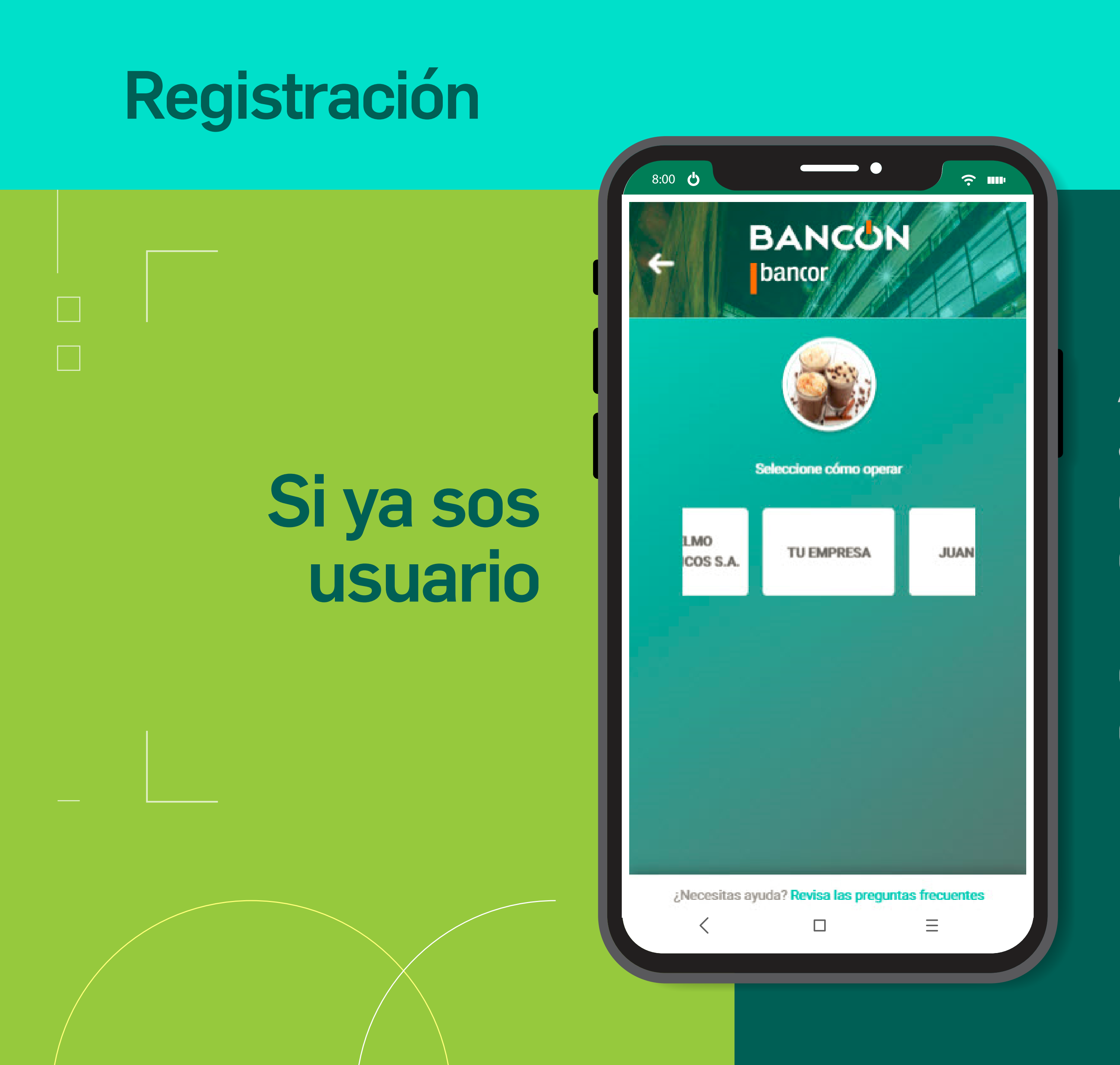

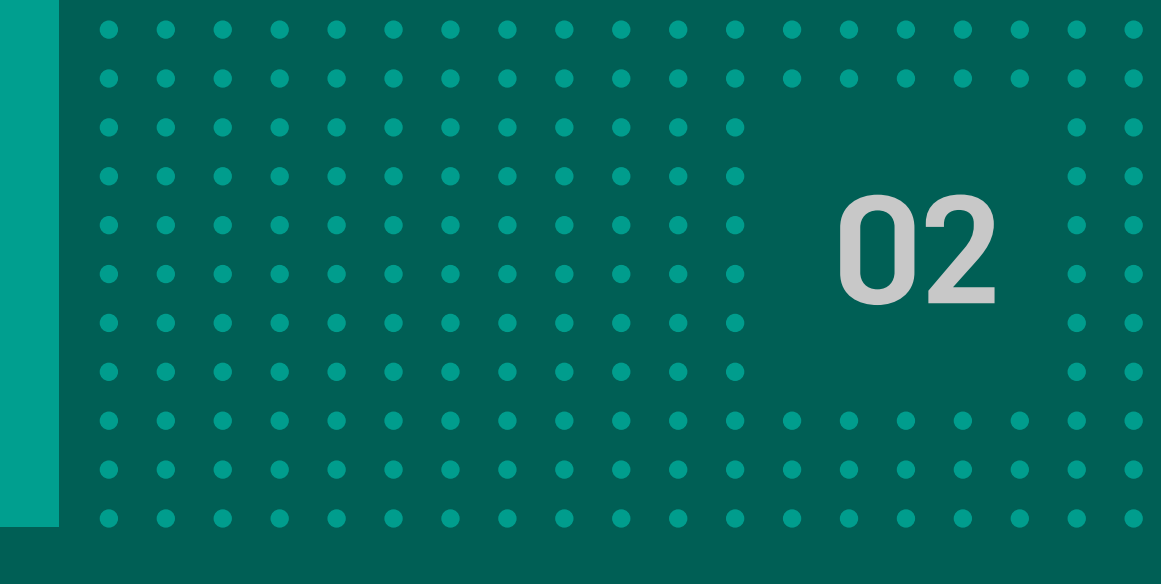

Accedé al ambiente de EMPRESAS con el mismo usuario y contraseña que utilizás en individuo.

#### Si aún NO sos usuario

(Su Nombre)

Para poder acceder a BANCÓN de SURSEM SOCIEDAD ANÓNIMA, registrate accediendo al siguiente <u>link</u>, utilizando el código UNK58G que vence el 25/10/2020 15:24

Atentamente Banco de Córdoba

<u>?</u> .....

#### Una vez autorizada el alta, te llegará un mail con un código de invitación y un link para acceder a registrarte.

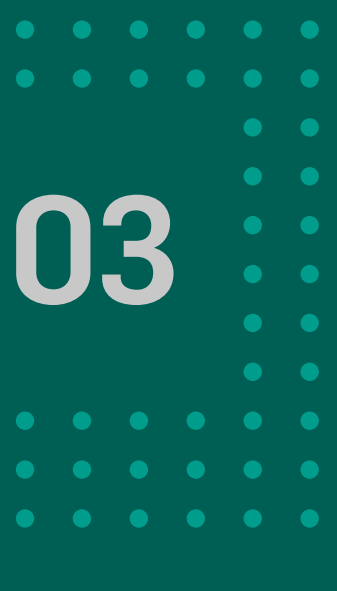

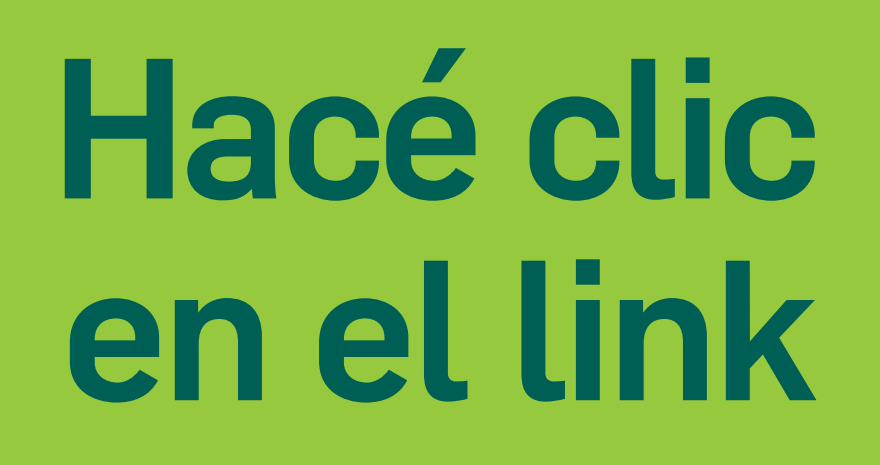

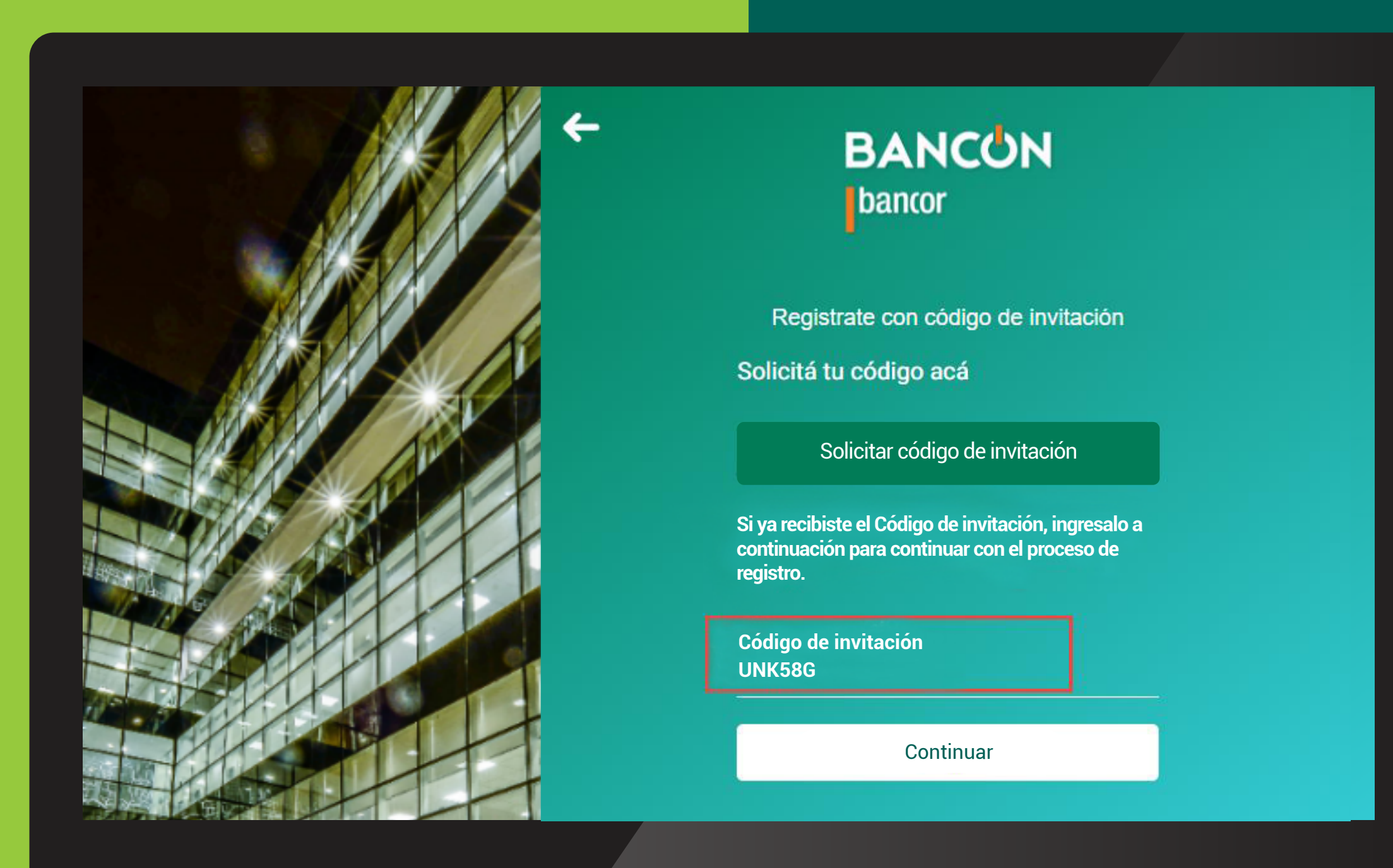

Accederás a la siguiente pantalla. Ingresá el código recibido y dale clic a Continuar.

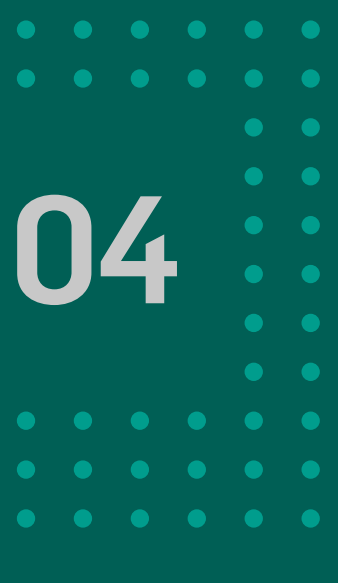

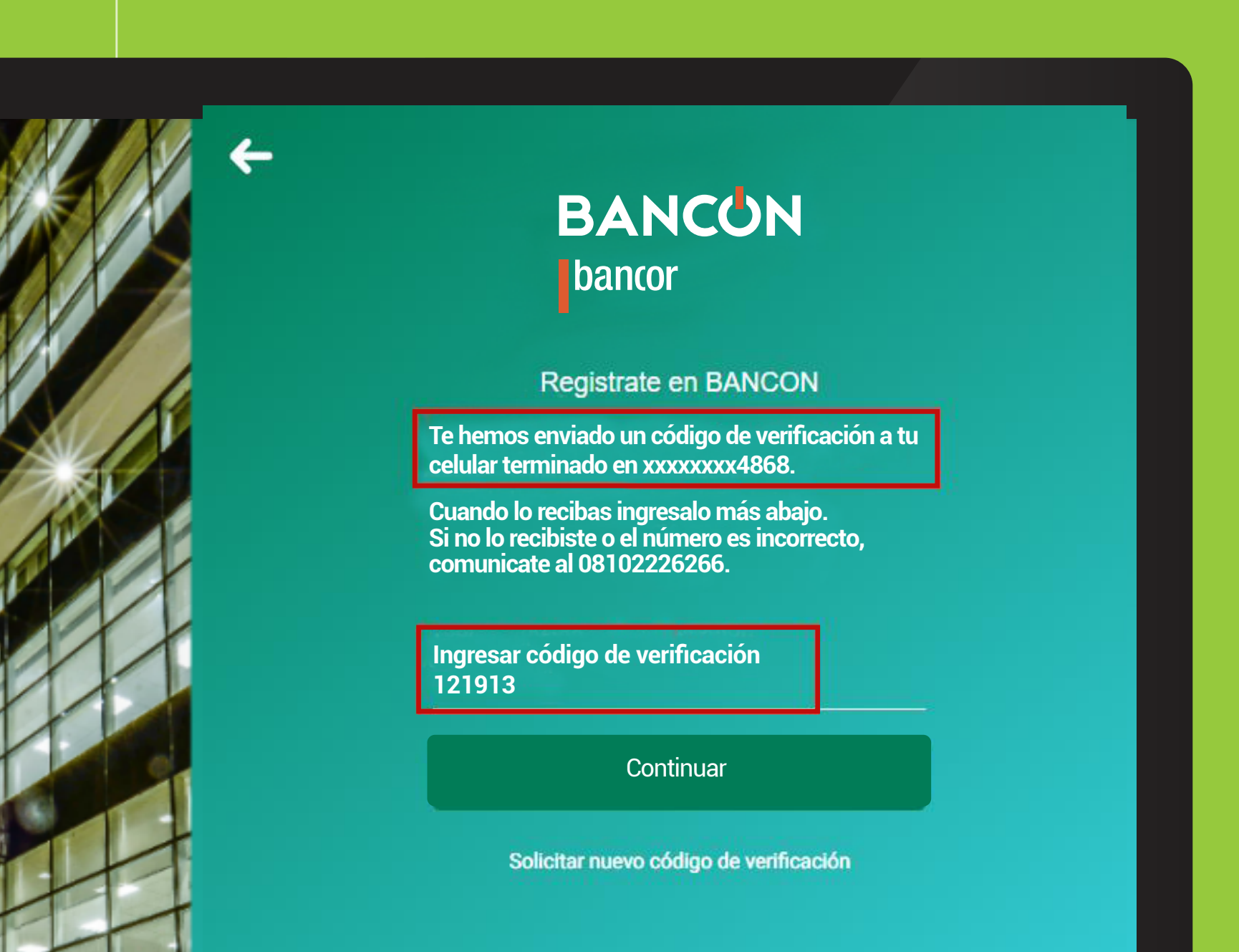

Se enviará un código al celular, que deberás ingresar y hacer clic en **CONTINUAR**.

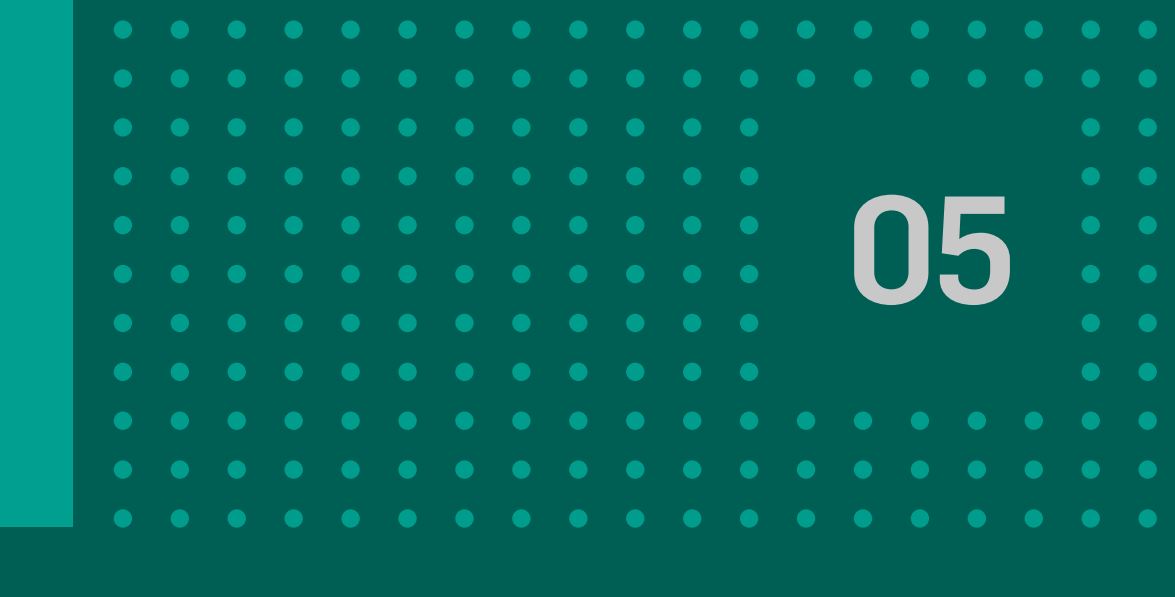

|      | ← |
|------|---|
|      |   |
|      |   |
|      |   |
| SINV |   |
|      |   |
|      |   |
|      |   |
|      |   |
|      |   |
|      |   |
| 11   |   |
|      |   |

| BANCON<br>bancor       |  |
|------------------------|--|
| Credenciales de acceso |  |

| Usuario<br>usuprueba |                     | ?        |
|----------------------|---------------------|----------|
| Contraseña           |                     | <b>—</b> |
|                      | Complejidad Media   |          |
| Repetir contra       | aseña               | <b></b>  |
|                      | Imagen de seguridad |          |

Ahora deberás crear tu usuario, contraseña y seleccionar tu **SELLO DE SEGURIDAD.** 

> CONOCÉ LAS CONDICIONES QUE **DEBEN CUMPLIR TU USUARIO Y CLAVE** POSICIONANDOTE SOBRE ESTE ÍCONO

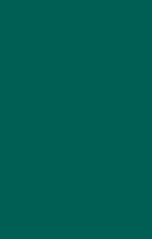

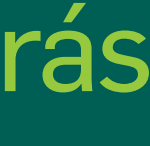

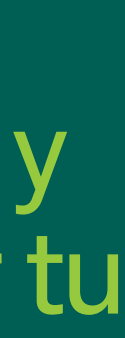

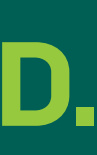

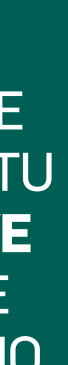

Una vez que confirmes tu contraseña visualizarás esta pantalla de registro exitoso en BANCÓN.

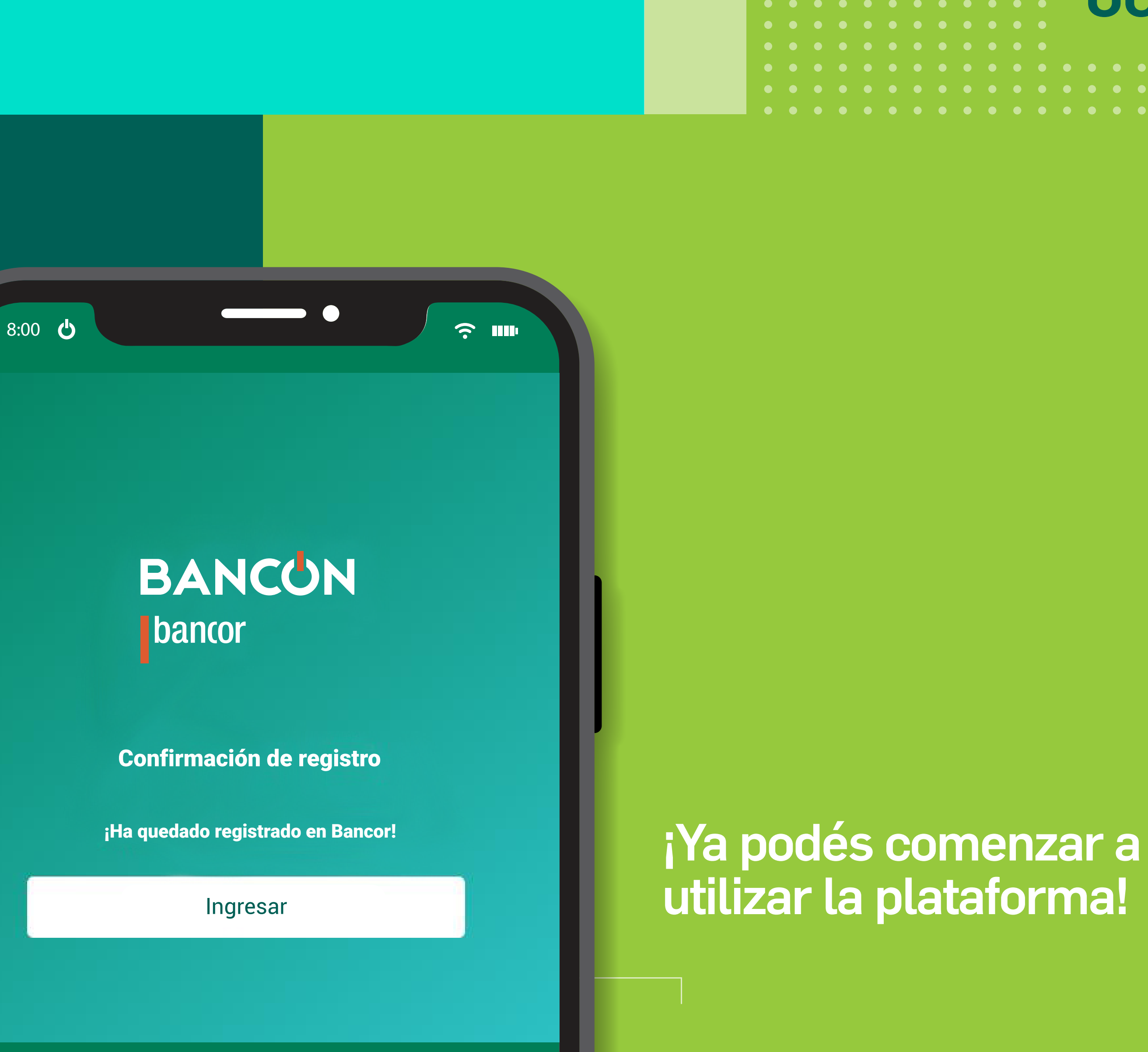

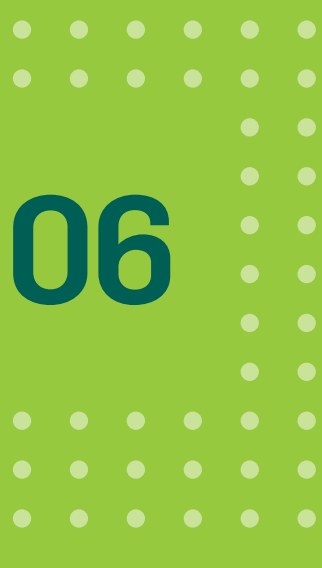

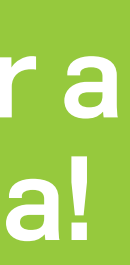

# igracias! disfrutá de Bancon, empresas